# Extranet 유저 가이드

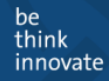

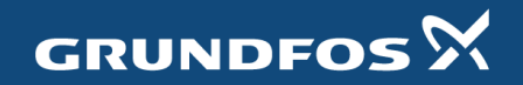

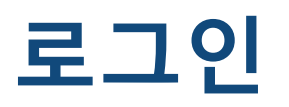

#### **GRUNDFOS**

#### ONE FREE ACCOUNT GIVES YOU ACCESS TO ALL GRUNDFOS ONLINE SERVICES

To help you with pump selection, pumping station design and training for our products and solutions, Grundfos provides a range of online tools, free of charge.

Signing up for our selection, sales and training tools opens up a world of online help and guidance that saves you time and makes life easier.

| selee@grundfos.com<br>assword |            |
|-------------------------------|------------|
| eeeeee                        |            |
| •••••                         |            |
|                               | ۲          |
| Remember me                   | Login      |
| Rene                          | w password |

주소- <u>http://extranet.grundfos.com</u> 로 접속하시거나 한국그런포스펌프의 홈페이지의 Extranet 링크를 이용하시 면 됩니다.

Email – 엑스트라넷에 등록된 메일 주 소이며 계정입니다.

Renew password – 비밀번호는 직접 변경만 하실 수 있으며, 메일로 비밀번 호 변경 가능한 링크를 받아보실 수 있 습니다. 엑스트라넷에 등록된 이메일 주소를 입

력하시면 됩니다.

#### 첫 화면

#### GRUNDFOS 🕅 EXTRANET

홈 미수금현황 대리점포탈 #Ordering

#### HyunChul Lee, 그런포스 Extranet 에 오신걸 환영 합니다.

마지막 방문: Wed Aug 08 12:59:12 CEST 2018

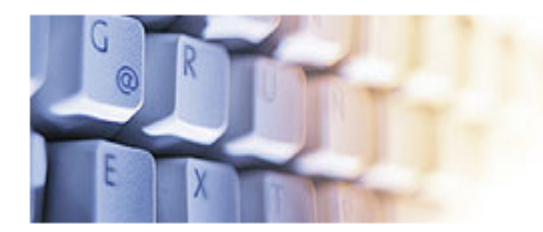

Grundfos EXTRANET is easy access to online ordering, order information, product availability checks, personalised pages, and much more... 좌측과 같이 미수금 현황, 대리점 포탈, Ordering 메뉴 확인 가능합니다.

- 미수금 현황 미수금현황을 확인 합 니다.
- 대리점 포탈 기존 안내되었던 공지
   사항들은 삭제되었으며, 사이트 개편
   으로 현재 새로운 페이지 제공 예정
   입니다.
- Ordering -엑스트라 넷 발주 사이트 로 이동합니다.

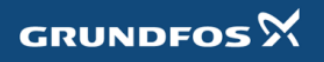

### Extranet 메인화면

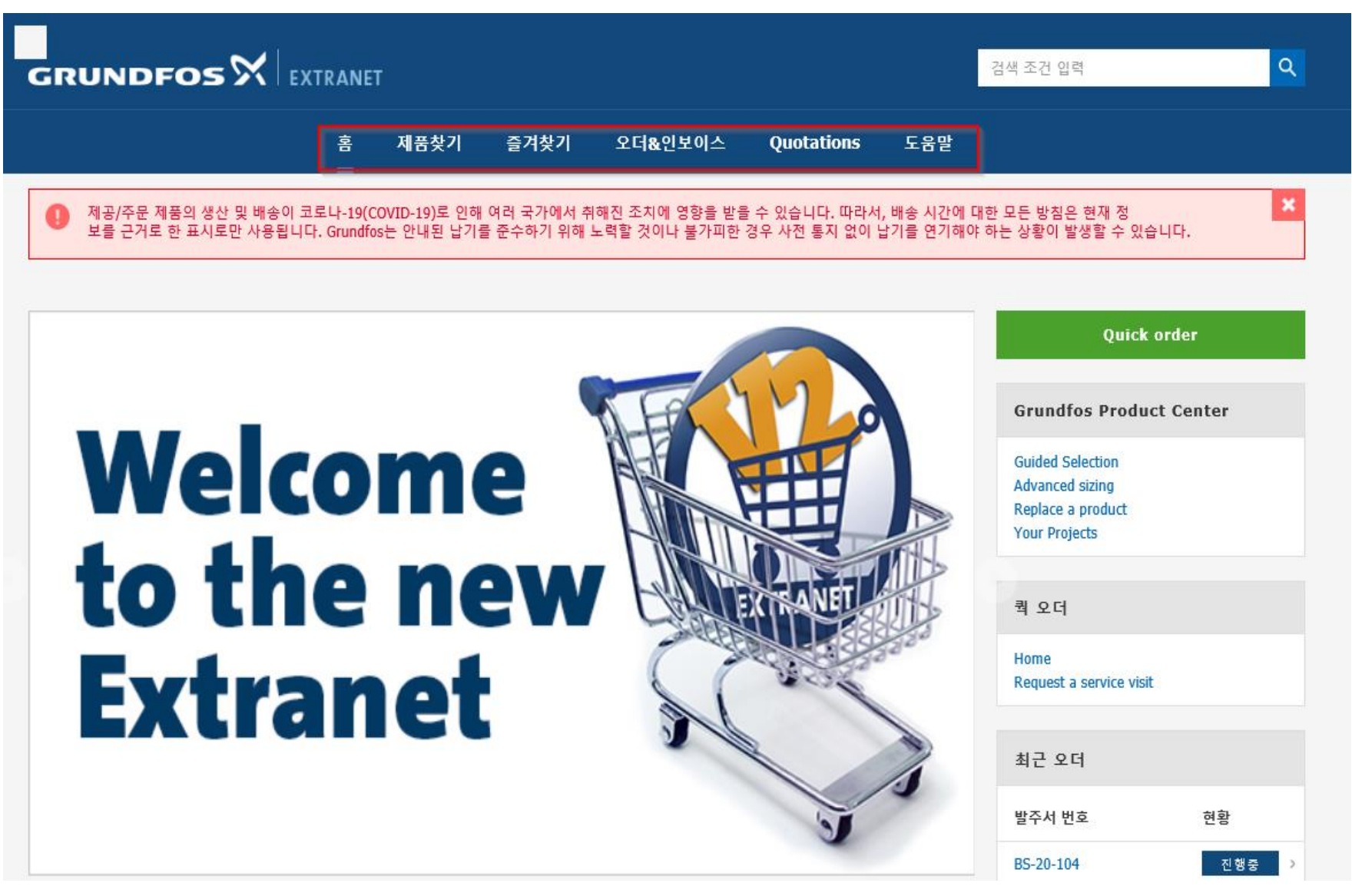

- 홈 메인 화면으로 이동
- 제품 찾기 Extranet에 등록 되어 있는 제품을 검색 할 수 있습니다.
  (Grundfos Product Center에서 검색이 되 더라도 이곳에서 검색이 안 될 수 있음-국 내 등록 요청)
- 즐겨 찾기 즐겨 찾기로 추가한 제품
   목록을 확인 할 수 있습니다.
- 오더&인보이스 발주, 출고, 계산서, 미수금 내역을 확인 할 수 있습니다.
- 견적 견적 받은 제품 내역을 확인 할
   수 있습니다.
- Help 도움말

#### 쇼핑카트

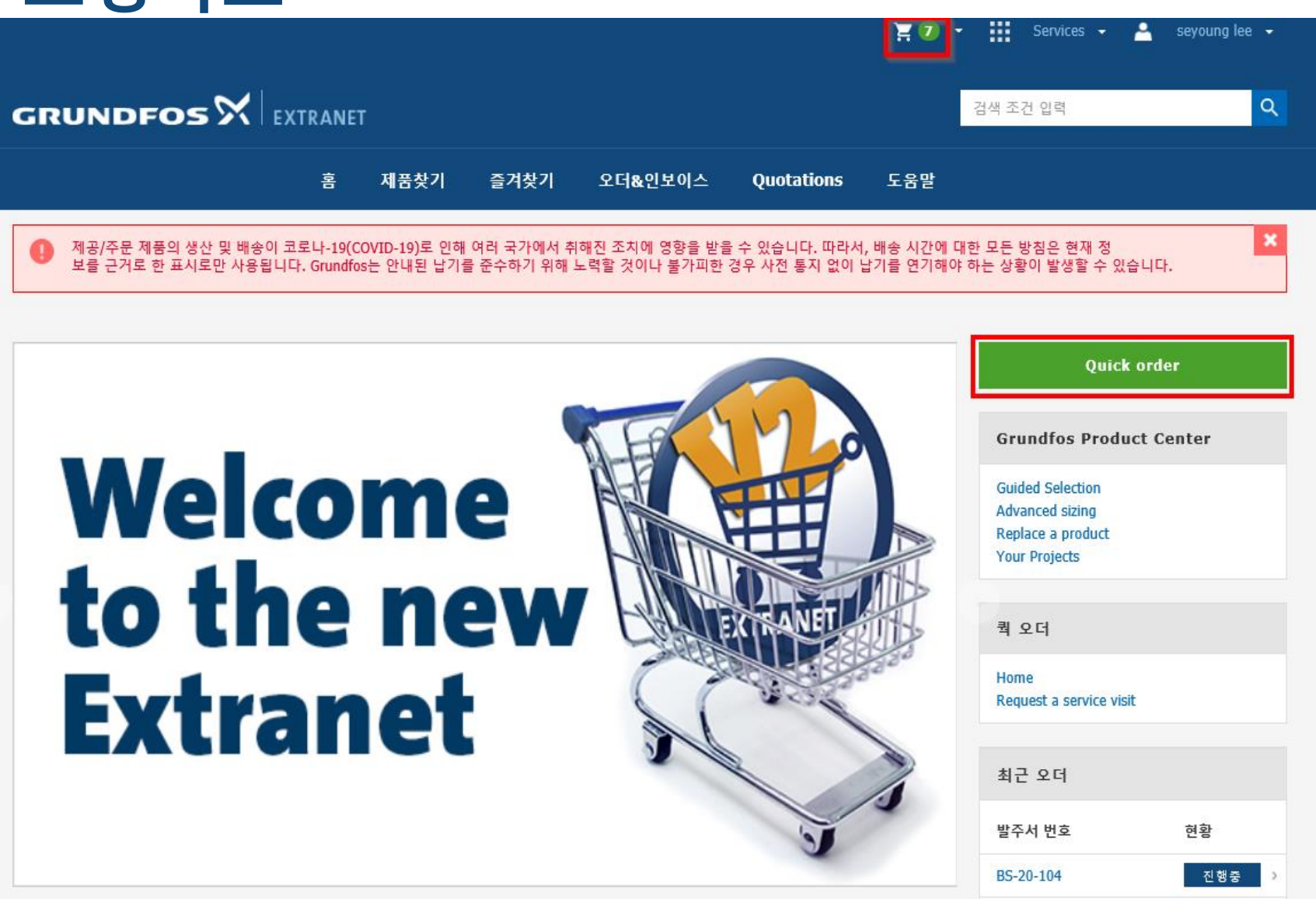

메인 화면에서 우측 상단의 아이콘을 클 릭하시거나, 퀵 오더를 클릭하시면 쇼핑 카트 페이지로 이동됩니다.

- 장바구니모양 클릭
  ->쇼핑 카트로 바로 가기 클릭
- Quick Order 클릭

### 쇼핑카트 - 제품추가

Grundfos > Shopping cart Shopping cart A 3 Review order 2 Shipping and delivery 4 Order placement confirmation Shopping cart 제품 추가 다수 제품 추가 🕚 교카르크 어데이트 체즈시기 비 제품번호 수량 발주진행 예시 예: 97993192 1 H 97993192 5 96503131 2 🜔 쇼핑카트 업데이트 쇼핑카트 비우기 (제품번호 수량) 격자 = 목록 Item line .: 1 💼 삭제 \$ 제품번호: 98925095 員 추후 발주 대리점공급가: 수량: 총 합계금액: 1 - -0 Spare, Pump housing cpl. DN65 L360 D178 사용가능수량:\* - -금액: 공장: - -Item line.:2 💼 삭제 \$ 제품번호: 員 추후 발주 99584418

제품 추가 – 제품 번호로 1개로 추가 가 능합니다.

**다수제품추가 –** 한번에 2 개 이상의 제품 을 추가할 때 사용 합니다.

쇼핑 카트 업데이트 - 발주 하시려는 제 품을 모두 추가하신 후에 쇼핑 카트 업데 이트 클릭 하셔야 발주 진행이 가능합니 다. 업데이트를 누르시면 대리점공급가 및 합계 금액이 표시됩니다.

**발주 진행** - 클릭하면 다음 단계로 이동 됩니다.

**쇼핑 카트 비우기 –** 클릭하면 카트를 모 두 비웁니다.

## 쇼핑카트 – 납품주소 및 정보입력

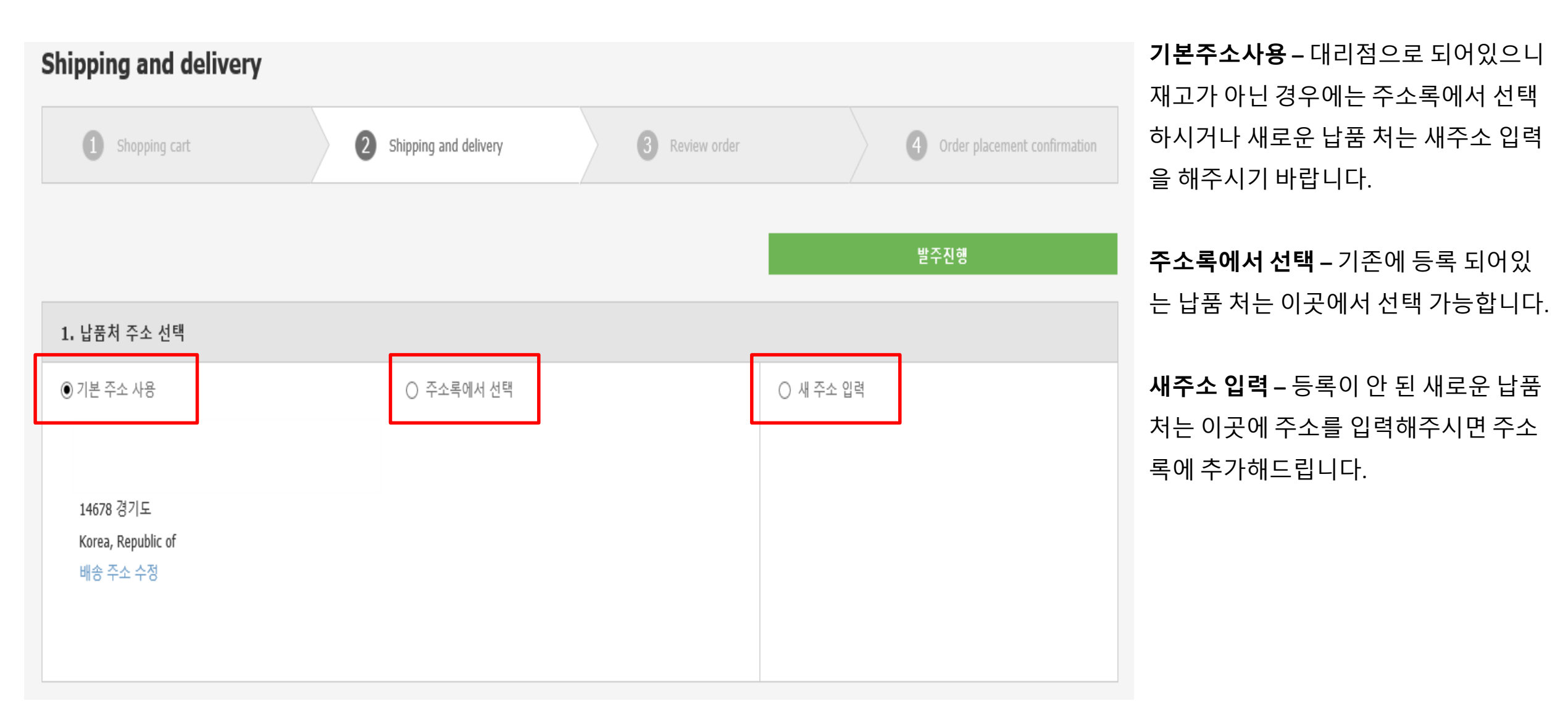

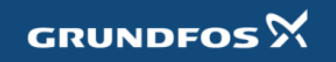

### 쇼핑카트 - 납품주소 및 정보입력

| ⊦량               | 제품번호                       | 제품명                                     | 요청납기         | 요청납기         | 무문 줄고 - 허용으로                     |
|------------------|----------------------------|-----------------------------------------|--------------|--------------|----------------------------------|
| 1                | 98925095                   | Spare, Pump housing cpl. DN65 L360 D178 | ● 발주 후 확인 가능 | 2020. 8. 27. | 부분 출고 가능합니<br>탁드립니다.             |
| 1                | 99584418                   | CR10-10 A-FJ-A-E-HQQE 3x230/400 60 HZ   | 2020. 8. 28. | 2020. 8. 28. |                                  |
| 1                | 99584418                   | CR10-10 A-FJ-A-E-HQQE 3x230/400 60 HZ   | 2020. 8. 28. | 2020. 8. 28. | <b>요청납기선택</b> – 각 자              |
|                  |                            |                                         | 모두 보기(7)     |              | <b>오더 추가 정보</b> – 발 <sup>:</sup> |
|                  |                            |                                         |              |              | 조립납기번호(문의)                       |
|                  |                            |                                         |              |              |                                  |
| 오더               | 추가 정보                      |                                         |              |              | 확정번호 등 필요한                       |
| 오더               | 추가 정보<br>번호(필수)            |                                         |              |              | 확정번호 등 필요한<br>그리고 발주 진행을         |
| 오더<br>같주서<br>테스! | 추가 정보<br>번호(필수)<br>트용_0823 |                                         |              |              | 확정번호 등 필요한<br>그리고 발주 진행을<br>다.   |

발주진행

리서에서 결정 되기 때문 니다.

|고 발주 진행해주셔야 적으로 허용으로 진행 부

요청 납기 선택 합니다.

호와 요청 사항의 현장 명, 일), 항공진행유무, 할인 입력합니다. 면 다음단계로 이동됩니

립니다. 납기 및 오더 추가 정보 입덕 판던

### 쇼핑카트 – 오더 리뷰

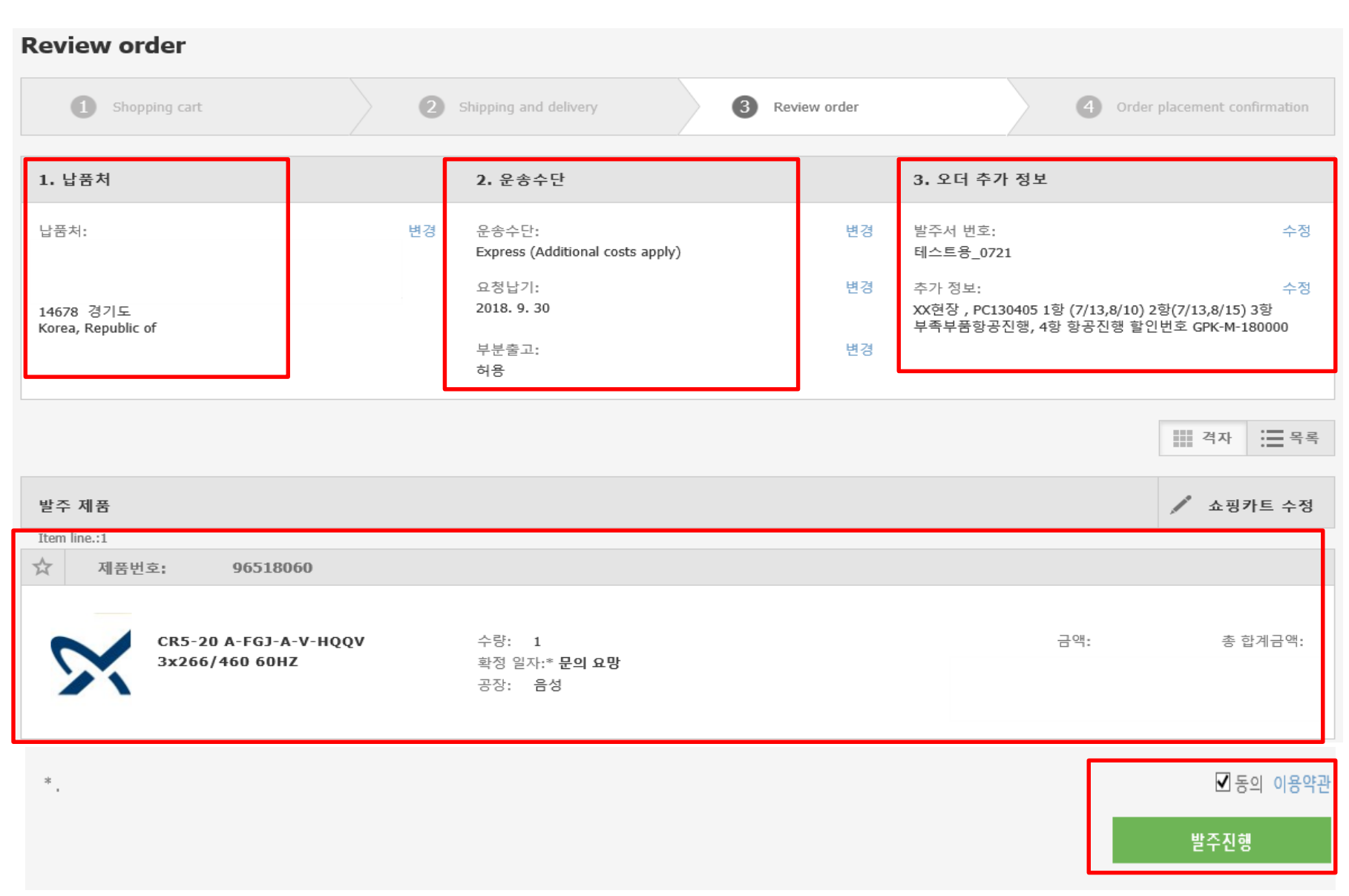

납품 처, 오더 추가 정보 등에 기입된 내 용이 이상이 없는지 확인 하시고 필요한 경우 수정하시면 됩니다

발주하시는 제품의 수량 및 금액을 최종 확인하시고 하단의 이용약관의 동의를 체크 후 발주 진행 클릭하면 오더가 진행 됩니다.

be think innovate

#### 쇼핑카트 - 발주완료

발주를 완료하시고 좌측과 같은 페이지 로 변경 되었다면 정상적으로 진행 된 것 입니다.

#### 발주해 주셔서 감사합니다.

발주가 접수되었습니다. 오더번호는 9270086672, 발주서번호는 테스트용 입니다.

발주하신 오더가 아직 입고예정일이 확정되지 않았으며, 추후에 확정 됩니다. Orders and Invoices에서 오더를 확인할 수 있습니다.

문의 사항이 있으시면 언제든지 담당자에게 연락 주시기 바랍니다.

Homepage 바로가기

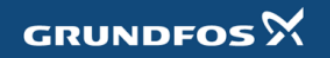

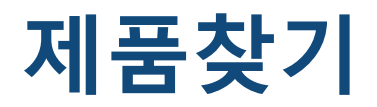

| Grundfos.com    |                                            |              |                                            |             | 10 🗸                          | 👤 HyunChul Lee 🔻 | Pum   |
|-----------------|--------------------------------------------|--------------|--------------------------------------------|-------------|-------------------------------|------------------|-------|
|                 |                                            |              |                                            |             |                               |                  | 펌프    |
| GRUNDF          |                                            |              |                                            |             | 검색 조건 입력                      | ٩                | 가능    |
| 홈 제품찾기          | 즐겨찾기 오더&인보이스 견적                            | 도움말          |                                            |             |                               |                  | Appli |
| Grundfos / 제품찾기 |                                            |              |                                            |             |                               |                  | 펌프    |
| 제품찾기            |                                            |              |                                            |             |                               |                  | 서 검   |
|                 |                                            |              |                                            |             |                               |                  |       |
| Pump desians    |                                            | Applications |                                            | Product Fam | ilv                           |                  | Prod  |
| ть — ть         | a nume design describes the nume           |              | The way want to find a pump, and you know  | -           | If you want to find product   | and convice      | 펌프    |
| tyr             | pe. If you know what kind of installation  | X            | what kind of application you have, such as |             | portfolios, technical informa | and service      | 니다    |
| уо              | ,<br>ou have, and you need an end-suction, | O            | heating, pressure boosting, etc., click    | ΨŌ          | descriptions, performance c   | urves, repair    |       |
| in-             | line or other type of pump, click "Pump    | -            | "Pump application".                        |             | and maintenance, optimisat    | tion and         |       |
| de              | esign".                                    |              |                                            |             | consultancy, click "Product f | families".       |       |
|                 |                                            |              |                                            |             |                               |                  |       |

Pump Designs (펌프 디자인) 펌프의 디자인의 종류에 따라서 검색이 가능합니다.

Applications (**어플리케이션)** 펌프가 적용되는 어플리케이션에 따라 서 검색이 가능합니다.

**Product family(제품 군)** 펌프의 제품 군에 따라서 검색이 가능합 니다.

### 제품찾기- 리스트화면

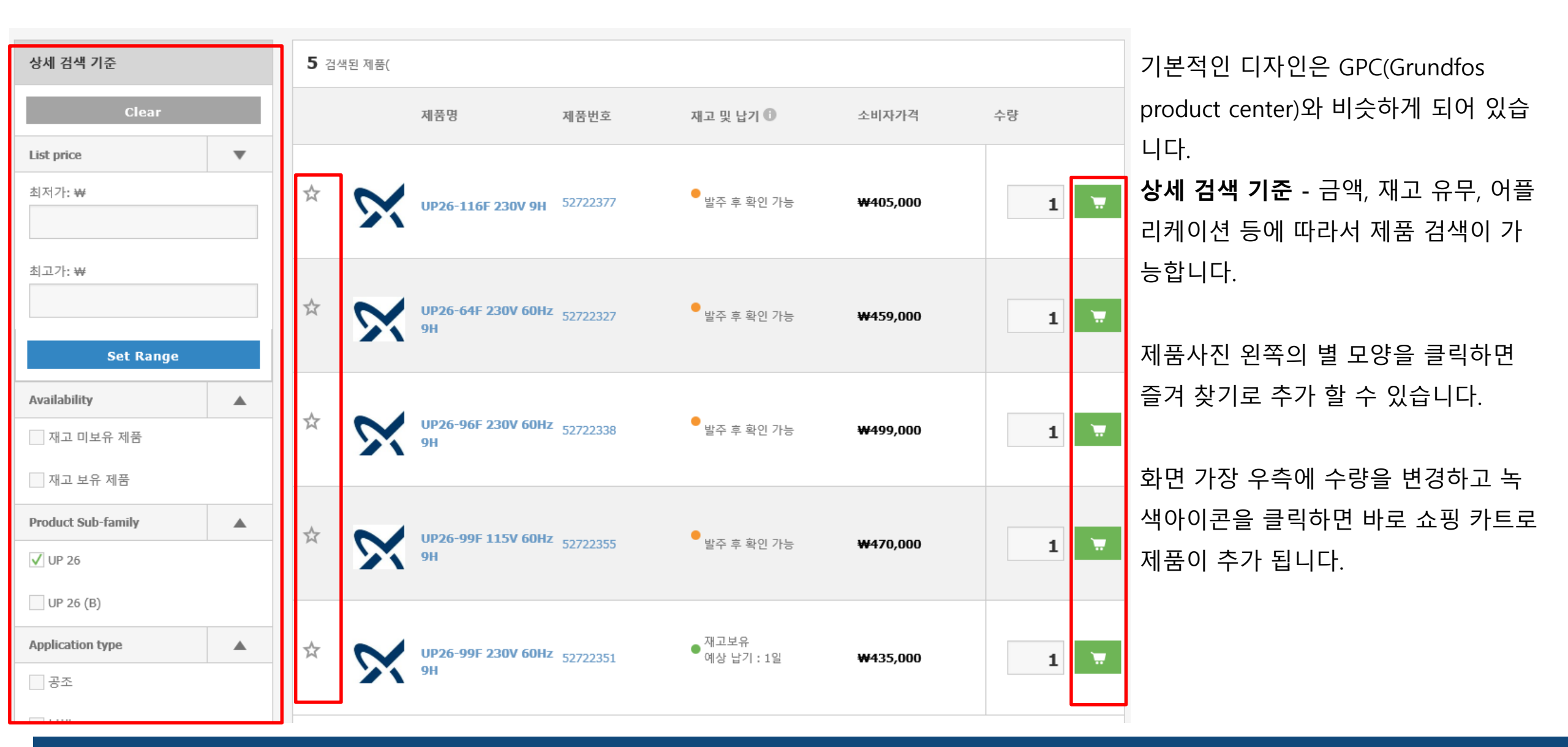

GRUNDFOS 🕅

be think innovate

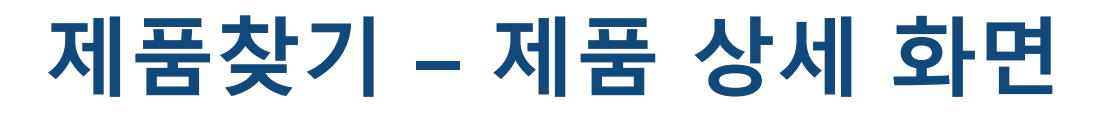

Grundfos / UP26-99F 230V 60Hz 9H

#### 제품번호 - 52722351

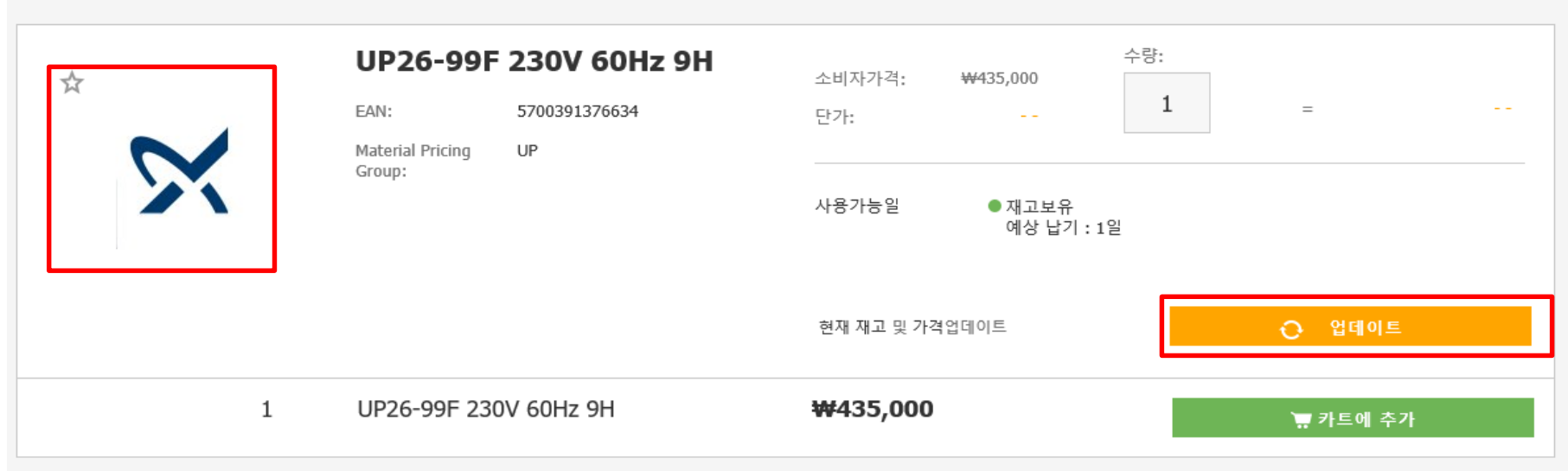

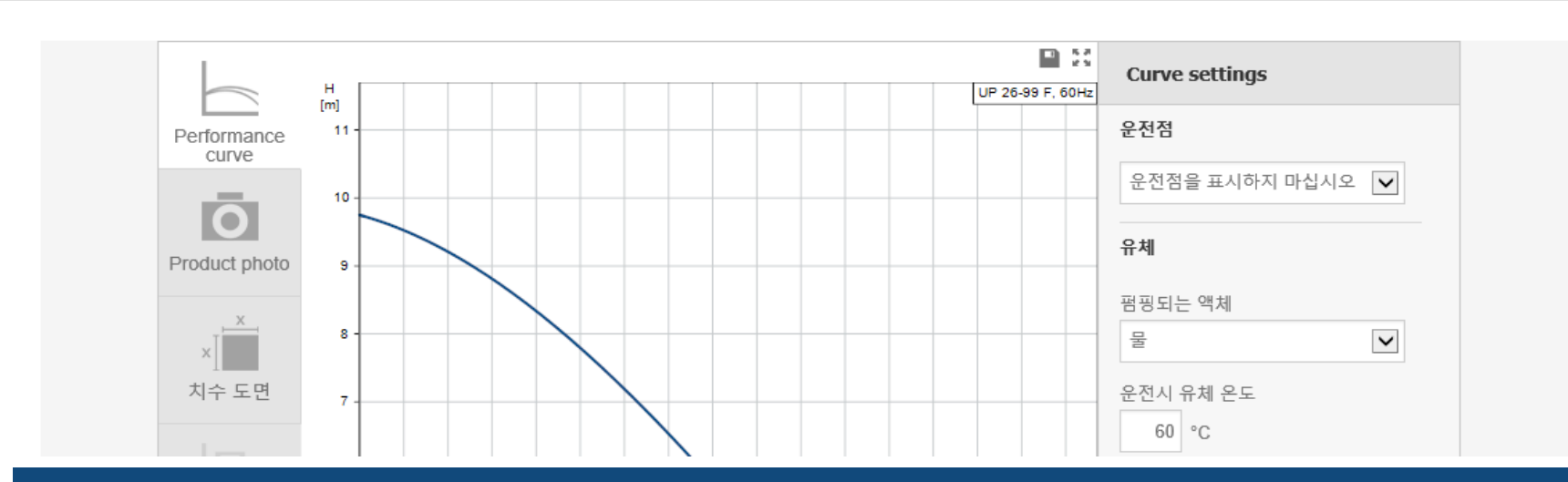

GPC(Grundfos Product Center)에서 확 인 가능한 정보가 하단에 표시됩니다.

제품사진(없을 시 그런포스로고) 왼쪽 의 별 모양을 클릭하면 바로 즐겨 찾기 로 추가됩니다.

업데이트 - 우측의 화면에서 업데이트 를 클릭하면, 공급받는 단가 확인 가능 하며, 재고 보유 수량 및 사용가능일 확 인이 가능합니다. 그리고 하단에는 성능 커브 및 펌프 사 양에 대해서 나와 있으며 GPC와 동일 한 양식으로 표시 됩니다.

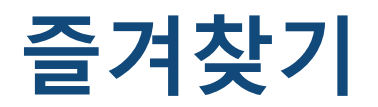

| Grundfos.com                           |                       |          |                       |          | ₩ <b>0</b> - | 👤 HyunChul Lee 🔻 |
|----------------------------------------|-----------------------|----------|-----------------------|----------|--------------|------------------|
| GRUNDFO                                |                       |          |                       |          |              | ٩                |
| 홈 제품찾기 를                               | 즐겨찾기 오더&인보이스 견        | 적 도움말    |                       |          |              |                  |
| Grundfos / 즐겨찾기                        |                       |          |                       |          |              |                  |
| 즐겨찾기                                   |                       |          |                       |          |              |                  |
| 제품 추가 🍙<br>E.g. 397947967<br>397947967 | ▲<br>▲즐겨찾기에 추가        |          |                       |          |              |                  |
|                                        | 제품명 🗢                 | 제품번호 🗣   | Your Product Number 🗢 | 소비자가격    | 수량           |                  |
| * 5                                    | UP26-99F 230V 60Hz 9H | 52722351 |                       | ₩435,000 | 1            | Ŧ                |
| 제품 추가 👔<br>E.g. 397947967<br>397947967 | ▲ ★즐겨찾기에 추가           |          |                       |          |              |                  |

즐겨 찾기는 자주 발주하시는 제품들을 추가하여 제품을 빠르게 찾아서 발주를 진행 할 수 있습니다.

제품번호를 입력하고 "즐겨 찾기 추가 " 를 클릭하시면 리스트에 추가 됩니다.

제품리스트에서 발주하려는 제품의 수 량을 변경하여 녹색아이콘을 클릭하면 쇼핑 카트에 추가됩니다.

# 오더&인보이스- 발주내역

#### 오더&인보이스

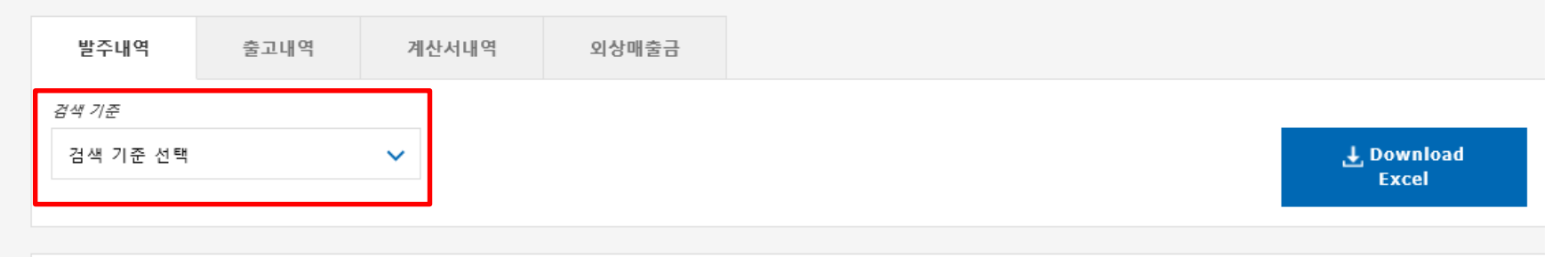

| <b>1090</b> 개의 오더가 검색됨 |          |        |     |              |      |             |     |        |
|------------------------|----------|--------|-----|--------------|------|-------------|-----|--------|
| 오더번호                   | 오더종류     | 발주서 번호 | 납품처 | 발주일자         | 처리현황 | 합계          | 주문자 | 상세정보확인 |
| <u>با</u> 92701        | Standard |        |     | 2020. 8. 26. | 진행중  | ₩50,108,982 |     | 보기     |
| یگر <mark>92701</mark> | Standard |        |     | 2020. 8. 26. | 진행중  | ₩103,026    |     | 보기     |
| گر <mark>92701</mark>  | Standard |        |     | 2020. 8. 26. | 진행중  | ₩1,644,060  |     | 보기     |
| پر <u>9</u> 2701       | Standard |        |     | 2020. 8. 26. | 진행중  | ₩38,372,400 |     | 보기     |
| <u>ل</u> 92701         | Standard | AS-    |     | 2020. 8. 25. | 진행중  | ₩44,605     |     | 보기 🚺   |

발주를 진행한 내역을 확인 할 수 있는 곳이며, 날짜,제품,발주서 번호, 오더 번 호, 처리현황 등에 따라서 검색이 가능 합니다.

**오더 번호** - 클릭하면 OC(Order confirmation) PDF 파일이 열립니다.

상세정보확인 - 보기를 누르면 오더의 상세정보창으로 이동 됩니다. 빨간색 느낌표 표시는 금액, 납기 등 처 음 발주한 상태에서 변화가 있을 경우 표시되며, 무엇이 바뀌었는지 보기를 눌 러 확인하시기 바랍니다. 확인 후에는 사라집니다.

# 오더&인보이스- 발주내역(상세정보)

Grundfos / Orders and Invoices / 발주내역

#### 상세정보 - 9270086

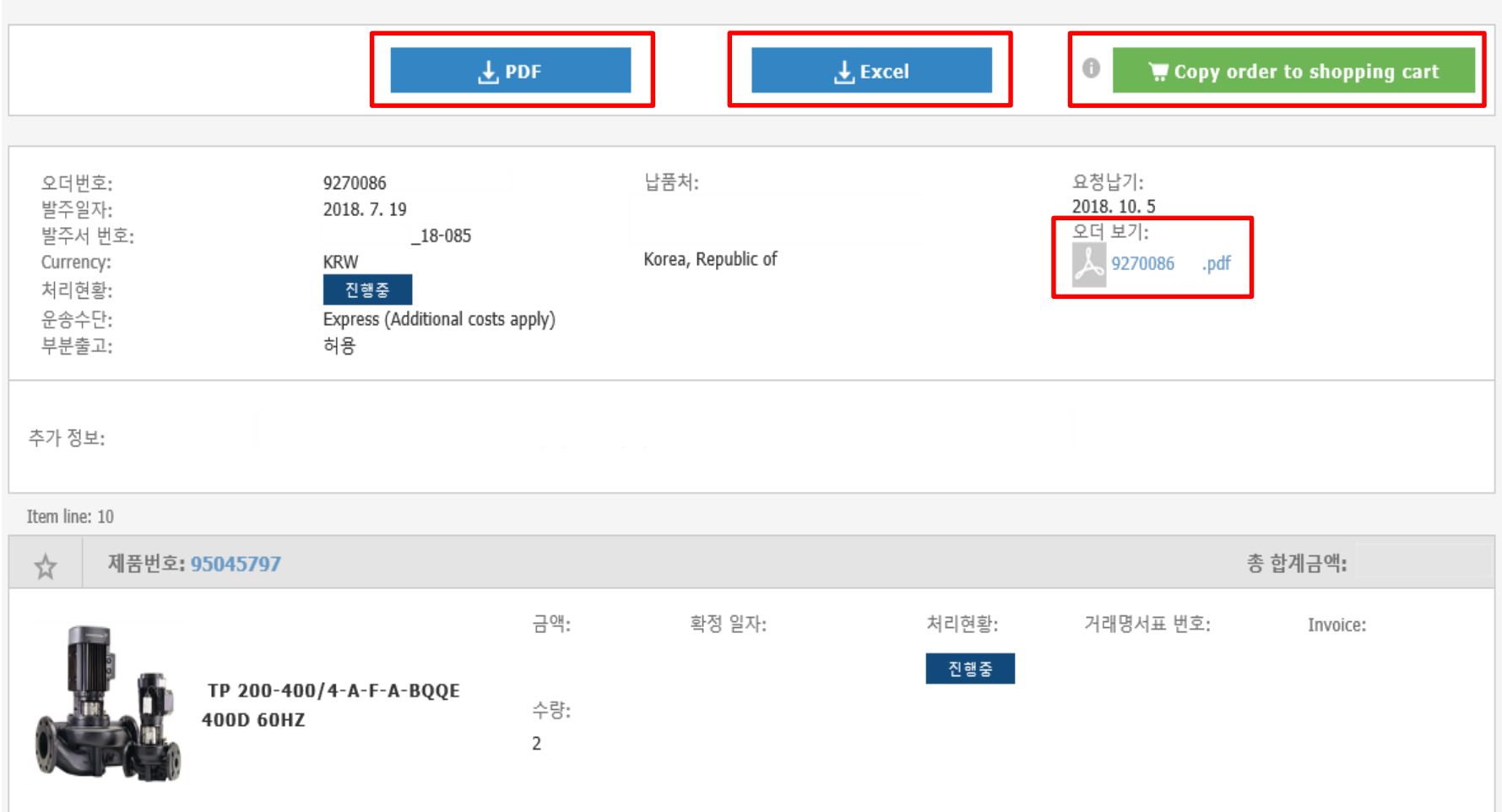

**PDF** - PDF형식으로 발주 내역을 볼 수 있으며, OC와는 다릅니다.

**Excel –** 엑셀 형식으로 내역을 다운로드 합니다.

Copy order to shopping cart – 현재 보고있는 오더의 전 제품을 그대로 쇼핑 카트로 추가 합니다. 오더 보기 – 오더 번호를 클릭하면

OC(Order confirmation) PDF 파일이 열 립니다.

### 오더&인보이스- 출고내역

#### 오더**&**인보이스

| 발주내역                     | 출고내역 | 계산서내역 | 외상매출금 |
|--------------------------|------|-------|-------|
| <i>겸색 기준</i><br>검색 기준 선택 |      | ~     |       |
|                          |      | ·     |       |

1472 개의 거래명세표가 검색됨

| 거래명세표 번호 | 오더번호                    | 발주서 번호 | 공장 | 출고일          | 상세정보 |
|----------|-------------------------|--------|----|--------------|------|
| 9272     | 92701                   |        | 음성 | 2020. 8. 26. | 보기   |
| 9272:    | 92701                   |        | 음성 | 2020. 8. 26. | 보기   |
| 9272     | 92701<br>92701<br>92701 |        | 음성 | 2020. 8. 26. | 보기   |
| 9272     | 92701                   | AS-    | 음성 | 2020. 8. 25. | 보기   |
| 9272     | 92701                   | M-200: | 음성 | 2020. 8. 24. | 보기   |

출고 내역을 찾아볼 수 있으며, 날짜 범 위, 거래 명세표 번호, 발주서 번호, 오더 번호로 검색이 가능합니다.

#### 거래 명세표 출력

거래 명세표 번호 클릭 또는 상제 정보 보기를 클릭하시면 상세정보창이 열립 니다. PDF 로 다운 가능합니다.

#### Orders and Invoices - 출고내역(상세정보)

|                           |                                         |          |                      |            | PDF - 클릭하면 상세정보가 PDF형태로<br>보여집니다.             |
|---------------------------|-----------------------------------------|----------|----------------------|------------|-----------------------------------------------|
| 상세정보<br>Delivery No.:     | 납품처:                                    |          | 출고일자:                | ×<br>⊥ PDF | <b>발주서 번호</b> - 클릭하면 발주 내역의 상<br>세 정보로 이동됩니다. |
| 92720<br><b>공장:</b><br>음성 | 충청남도<br>Korea, Republic of              |          | 2018. 7. 19<br>배송추적: |            | <b>제품명과 제품번호</b> - 클릭하면 제품 정<br>보로 이동됩니다.     |
| 발주서 번호                    | 제품명                                     | 제품번호     | 수량                   | 오더번호       | <b>이디 비수</b> 그리되면 바조 내어의 사내                   |
| 18-064                    | CRN32-1 A-F-G-E-HQQE<br>3x266/460 60 HZ | 96122519 | 1                    | 9270085    | 오너 번오 - 글닉아먼 말수 내역의 상세<br>정보로 이동됩니다.          |

GRUNDFOS

be think innovate

#### 오더&인보이스-계산서내역

Grundfos / 계산서내역

#### **Orders and Invoices**

| 발주내역     | 출고내역 | 계산 | 서내역 | 외상매출금 |
|----------|------|----|-----|-------|
| 검색 기준    |      |    |     |       |
| 검색 기준 선택 |      | *  |     |       |
| 1        |      |    |     |       |

508 개의 Invoice가 검색됨

| Invoice    | 계산서 번호  | 계산서 형식     | 발주서 번호   | 오더번호               | 계산서 발행일     | 채권만기일        | 합계         | 계산서 보기 |
|------------|---------|------------|----------|--------------------|-------------|--------------|------------|--------|
| هم 9273064 | 9273064 | Invoice    | 18-064   | 9270085            | 2018. 7. 18 | 2018. 11. 10 | ₩3,590,640 | 보기     |
| ھر 9273064 | 9273064 | Invoice    | 47<br>47 | 9270083<br>9270083 | 2018. 7. 17 | 2018. 11. 10 | ₩177,320   | 보기     |
| لم 9273064 | 9273064 | Debit memo |          |                    | 2018. 7. 16 | 2018. 11. 10 | ₩956,000   | 보기     |
| ھر 9273064 | 9273064 | Invoice    | 18-036   | 9270083            | 2018. 7. 16 | 2018. 11. 10 | ₩66,000    | 보기     |

계산서가 발행된 내역을 확인 할 수 있 으며, 계산서 번호, 날짜 범위, 발주서 번 호, 오더 번호로 검색이 가능합니다. Invoice - 를 클릭하면 PDF 형태로 확인 할 수 있습니다.

**오더 번호** - 클릭하면 발주 내역의 상세 정보로 이동됩니다.

**계산서 보기 -** 클릭하면 상세내역을 확 인 할 수 있습니다.

be think innovate

### 오더&인보이스- 계산서내역(상세정보)

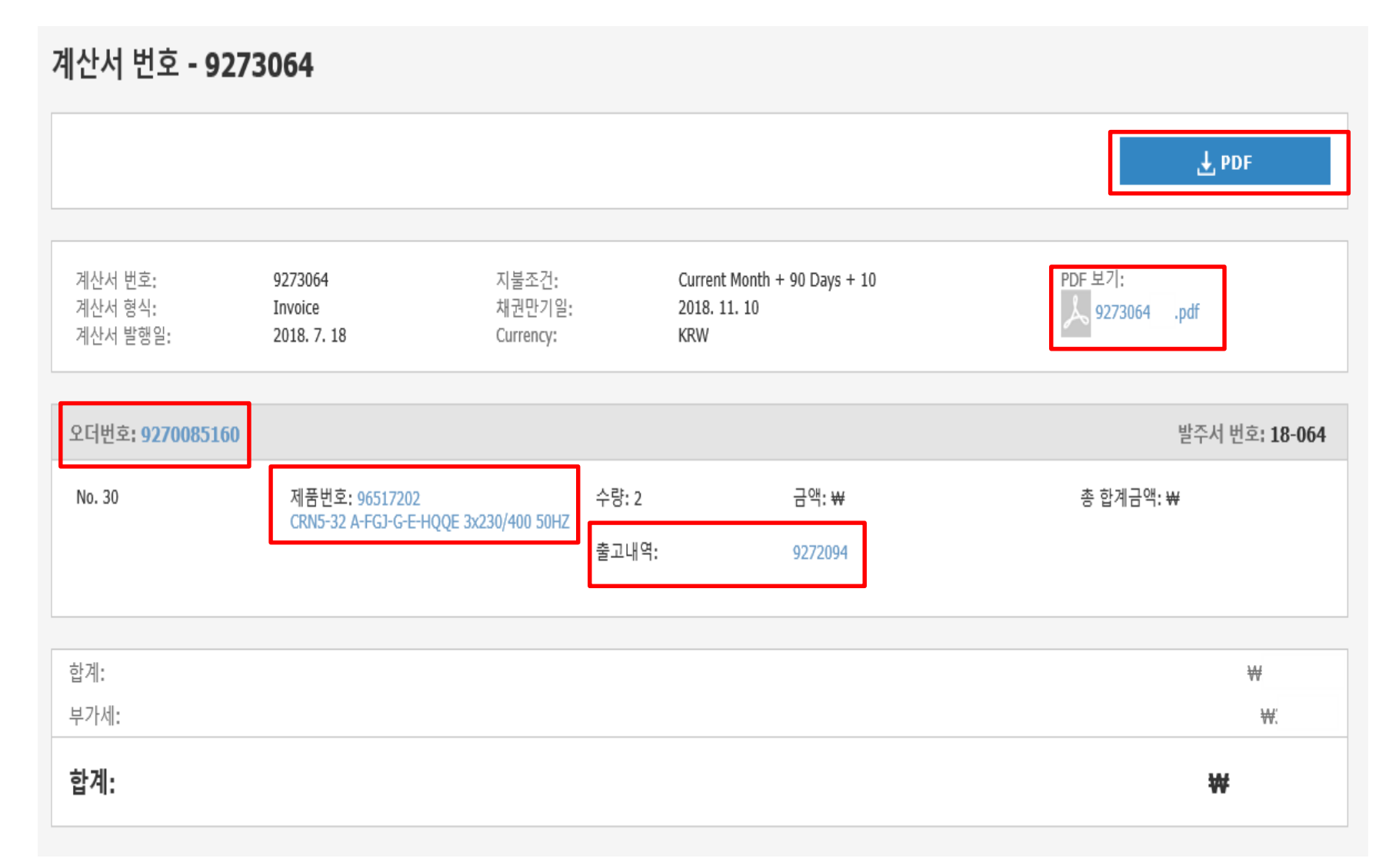

**PDF** - 클릭하면 상세정보가 PDF형태로 보여집니다.

**PDF 보기 –** Invoice를 PDF로 확인 할 수 있습니다.

**오더 번호 –** 클릭하면 오더의 상세정보 페이지로 이동 됩니다.

제품 번호와 제품명 - 클릭하면 제품상 세정보 페이지로 이동됩니다.

**출고 내역 –** 클릭하면 출고 내역의 상세 정보 창이 보여집니다.

#### 오더&인보이스- 외상매출금

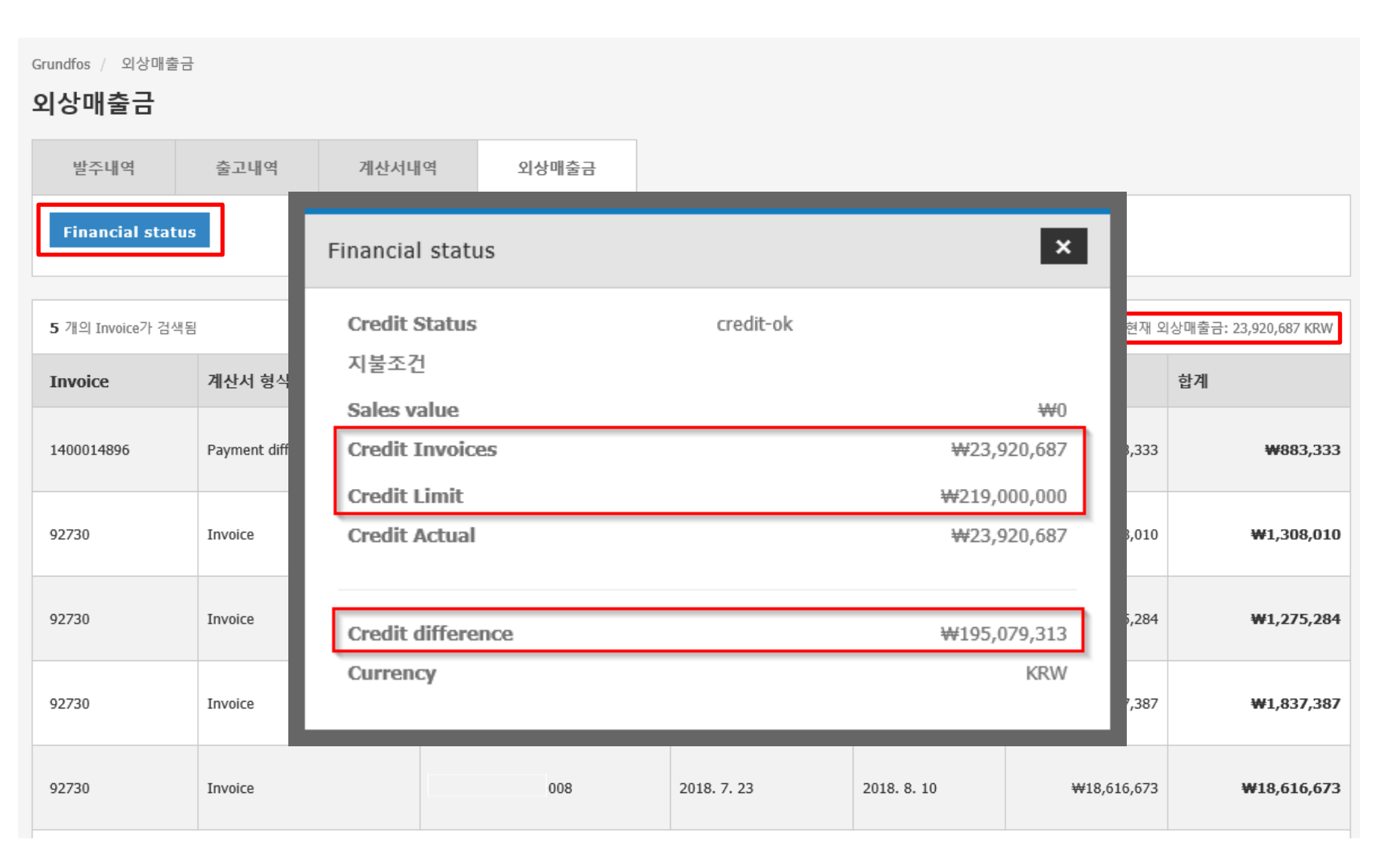

외상매출금은 계산서가 발행에 되고 그 에 따른 채권만기일과 금액을 리스트로 보여줍니다.

Financial status - 현재 담보, 외출 매 상금, 여유 담보 등을 확인 할 수 있습니 다.

**현재 외상매출금 –** 외상 매출금들의 합 계 금액이 표시 됩니다.

### 견적

| 견적                      |              |     |       |      |        |      |            |                     |                                                                                        |
|-------------------------|--------------|-----|-------|------|--------|------|------------|---------------------|----------------------------------------------------------------------------------------|
| <i>겸색 기준</i><br>검색 기준 선 | 택            | ~   |       |      |        |      | Ŧ          | , Download<br>Excel | <b>검색기준선택 –</b> 날짜, 견적 번호 , 제품<br>번호, 프로젝트 명 등으로 검색이 가능<br>합니다. <u>기본적으로 30일이내의 견적</u> |
| <b>36</b> 개의 견적이        | 검색됨          |     |       |      |        |      |            |                     | <u>만 보입니다. 30일 이상 경과된 것들</u>                                                           |
| 견적번호                    | 견적유효기간       | 참조  | 프로젝트명 | 프로젝트 | 견적상태   | 요청자  | 견적금액       | 견적 보기               | <u>은 날짜로 검색을 하셔야 확인 가능합</u><br>니다.                                                     |
| 1004665345              | 2020. 8. 26. |     |       |      | Active | . 박· | ₩76,324,00 | ) 보기                |                                                                                        |
| 1004666657              | 2020. 8. 26. | CR  |       |      | Active | .김   | ₩17,941,00 | ) 보기                | <b>견적 보기 –</b> 보기아이콘을 클릭하시면<br>견적의 상세정보를 확인 하실 수 있습                                    |
| 1004668279              | 2020. 8. 27. | ІСЯ |       |      | Active | . 송  | ₩45,983,00 | 보기                  | 니다.                                                                                    |
| 1004669585              | 2020. 8. 27. | ТР  |       |      | Active | .김   | ₩75,527,00 | 보기                  |                                                                                        |
| 1004671035              | 2020. 8. 28. |     |       |      | Active | . 이  | ₩3,324,00  | 보기                  |                                                                                        |
| 1004671046              | 2020. 8. 28. |     |       |      | Active | . 송  | ₩6,073,00  | ) 보기                |                                                                                        |

#### 견적 - 상세내역

Grundfos / 견적 / Quotation details 1003358327

#### Quotation details - 1003358327 오더진행하기 0 Ð 견적 리셋 견적번호: 1003358327 현황: Active 견적 내려받기 오더번호: 참조: 견적일자: 2018.7.30 프로젝트: 2018.7.30 Valid from 견적유효기간: 2018.8.28 수정가능: 🕜 No 프로젝트명: Item line: 10 제품번호: 000DUMMY 합계: ₩8,653,000 금액: 수량: ₩8,653,000 1 CRE15-06 A-F-A-E-HQQE 3x380-500 60 HZ 견적금액 총수량: 1 합계 ₩8,653,000.00 Total excl. VAT ₩8,653,000.00

오더진행하기, 견적 업데이트, 견적 리 셋 – 빨간 박스 안의 메뉴는 사용이 불 가능하니 사용하지 말아주시기 바랍니 다.

**견적 내려 받기 –** 시스템에서 발송되는 Quotation PDF 파일을 확인 하실 수 있 습니다. 제품번호 확인을 하시려면 파일 을 열어 보셔서 확인해야 합니다.

해당 견적->발주 진행은 관련하여 그룹 에서 작업 진행 중입니다. 추후 사용 가 능할 시에 안내 드리도록 하겠습니다.

#### 도움말-시작하기

#### 도움말

| 시작하기                           | 자주하는 질문              |                                           |  |  |  |  |
|--------------------------------|----------------------|-------------------------------------------|--|--|--|--|
| 사용상 문제기                        | 있으시면 비디오 사용설명을 참.    | 고해 주시기 바랍니다.                              |  |  |  |  |
| 비디오 사용                         | 비디오 사용설명             |                                           |  |  |  |  |
| -                              |                      |                                           |  |  |  |  |
| Placir                         | ig an order          | Availability                              |  |  |  |  |
| ✓ Asset Term and a<br>Place or | vitikou<br>for       | • Stocked product                         |  |  |  |  |
| Hybris F                       | lace order V4 KO.mp4 | Hybris availability V4 KO<br>1280x720.mp4 |  |  |  |  |

오더를 진행 하는 방법과 사용가능일을 확인하는 방법이 동영상으로 계시 되어 있으며 한글자막표시 됩니다.

FAQ(자주하는 질문) – 자주하는 질문과 답변들에 대해서 확인 할 수 있습니다.

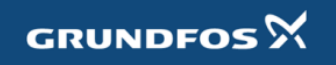

### 도움말-자주하는 질문

시작하기 자주하는 질문

이곳에서 자주하는 질문에 대한 내용을 확인 할수 있습니다. 찾으시는 내용이 없는 경우 언제든지 담당자에게 문의 해주시기 바랍니다.

| FAQ 개요                                                      | 발주내역 및 계산서                 |   |
|-------------------------------------------------------------|----------------------------|---|
| 발주내역 및 계산서<br>주문진행 혀황으 어디서 확인 하나요?                          | 주문진행 현황은 어디서 확인 하나요?       | + |
| 주문내역은 어디서 확인 하나요?                                           | 주문내역은 어디서 확인 하나요?          | + |
| 이전에 주문했던 것을 어떻게 다시 주문 하<br>나요?                              | 과거 주문내역은 어떻게 찾나요?          | + |
| 계정 변경                                                       | 이전에 주문했던 것을 어떻게 다시 주문 하나요? | + |
| 미월번호 번경은 어떻게 하나요?<br>유저정보 변경은 어떻게 하나요?<br>메일주소는 어떻게 변경 하나요? | 맨 위로                       |   |
| 파트너 회사는 어떻게 변경 하나요?                                         | 계정 변경                      |   |
| 운송 및 배송<br>배송 추적은 어떻게 하나요?                                  | 비밀번호 변경은 어떻게 하나요?          | + |
| 배송 방법은 어떻게 찾나요?<br>발주                                       | 유저정보 변경은 어떻게 하나요?          | + |
| 제품 사용가능 여부 및 시기는 어떻게 확인<br>할 수 있을까요?                        | 메일주소는 어떻게 변경 하나요?          | + |

오더를 진행 하는 방법과 사용가능일을 확인하는 방법이 동영상으로 계시 되어 있으며 한글자막표시 됩니다.

FAQ(자주하는 질문) - 자주하는 질문과 답변들에 대해서 확인 할 수 있습니다.

# 접속 화면

| IN SKT LTE               | 오후 5:53             | ≁ ♥ ¥ 100% ■ |
|--------------------------|---------------------|--------------|
|                          | app.grundfos.c      | com C        |
| EXTRANET<br>GRUNDFOS     | <b>5</b> X          | α   ≡        |
| Welco<br>to the<br>Extra | ome<br>e new<br>net |              |
|                          | Quick order         |              |
| Grundfos Pro             | duct Center         |              |
| Guided Selection         |                     |              |
| Advanced sizing          |                     |              |
| Replace a produc         | t                   |              |
|                          |                     |              |
| Your Projects<br>Cookies |                     | (2)          |

| IN SKT LTE            | 오후 5:54               | 🔊 🏵 ¥ 100% 🔲 )      |
|-----------------------|-----------------------|---------------------|
| •                     | app.grundfos.co       | om C                |
| EXTRANET<br>GRUNDFOS  | × •                   | <b>Q</b>   ≡        |
| Shopping              | cart                  |                     |
| 1 Shoppi              | ng cart 2<br>쇼핑카트를 업데 | 3<br>이이트 해주시기 바랍니다. |
|                       | 발주진행                  |                     |
| 💼 쇼핑카트                | 비우기 $O$               | 쇼핑카트 업데이<br>트       |
|                       | + 제품 추가               |                     |
| 제품                    |                       |                     |
| 제품번호: 수령<br>⑦ Cookies | 량: 총 합계금역             | 4:<br>(2)           |
| $\langle \rangle$     |                       |                     |

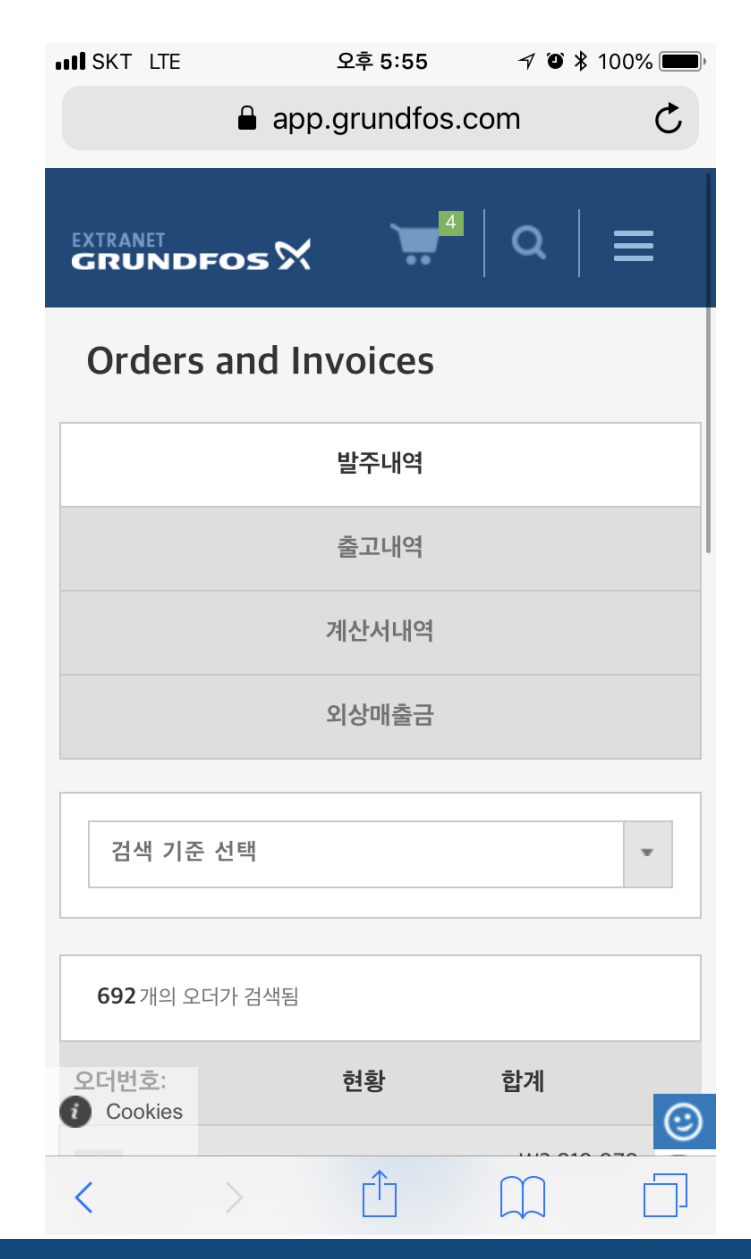

GRUNDFOS 🕅

### 접속 화면

| ISKT LTE             | 오후 <b>5:57</b><br>🔒 app.grundfos.com | 7 🏹 🕻 100% 🔲            | III SKT LTE                                     | 오후 5:57 イ<br>🔒 app.grundfos.com | ″ ฮั≱ 100% 🔳                |
|----------------------|--------------------------------------|-------------------------|-------------------------------------------------|---------------------------------|-----------------------------|
| EXTRANET<br>GRUNDFOS | • X                                  | Q   ≡                   | GRUNDF                                          | ∞s% 👾⁴ 🕻                        | ע   ≡                       |
| <b>692</b> 개의 오더가 검  | 색됨                                   |                         | 상세정보                                            | - 9270086695                    |                             |
| 오더번호:                | 현황                                   | <b>합계</b><br>₩3,810,070 |                                                 | ₽DF                             |                             |
| PO No : AS-88        | 신영중                                  | false                   | <del></del>                                     | Copy order to shopping c        | art                         |
| 발주일자: 2018. 8        | . 3                                  |                         |                                                 |                                 |                             |
| Shipping-address     | :                                    |                         | 오더번호:<br>발주일자:<br>발주서 번호:<br>Currency:<br>처리청화: | 9270<br>2018,<br>AS-8<br>KRW    | 086695<br>. 8. 3<br>8<br>해주 |
|                      | Republic of                          |                         | 지디한당.<br>운송수단:<br>부분출고:                         | Expre<br>costs<br>허용            | ess (Additional<br>apply)   |
| 오더종류: Standar        | rd                                   |                         |                                                 |                                 |                             |
| View o               | order and track ship                 | ment                    | 납품처:                                            |                                 |                             |
| Cookies 86677        | 진행중                                  | ₩10,328,472<br>false    | Korea, Repu <b>bl</b><br>i Cookies<br>요청납기:     | ic of                           | (                           |

GRUNDFOS X

be think innovate

# 감사합니다.

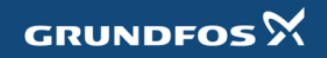